為持續提供企業安全之交易作業環境,本行全球一路通金融網將於自113年6月28起停用舊版放行元件版本,若未更新放行元件則無法順利完成放行,為避免影響您全球一路通電子交易作業,請協助將貴公司具放行功能之電腦裝置進行元件更新,您可點選下方操作說明連結,以確認版本資訊與進行新版放行元件安裝,感謝您的支持與配合。

上海商業儲蓄銀行 敬上

## Windows 安全元件更新操作說明

Mac OS 安全元件更新操作說明

-、 確認放行元件版本:請於電腦右下角尋找「SCSBServiSign」<sup>,</sup>點選滑鼠右鍵選擇「<mark>關於</mark>」<sup>。</sup>

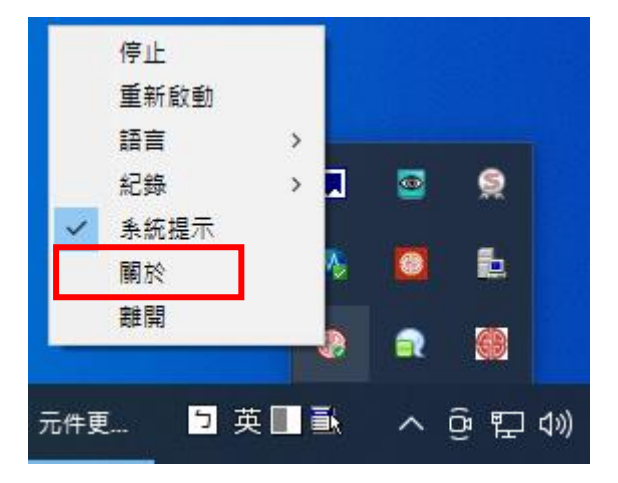

二、 請以滑鼠點擊此關於視窗,將可查看 ServiSign 程式版本,如您的程式版本為

「1.0.24.0502」(或以上)即為最新版本,如非,則參考以下步驟安裝新版 ServiSign 程式。

| SCSBServiSign Monitor                                                                                   | $\times$ |
|----------------------------------------------------------------------------------------------------|----------|
| SCSBServiSignAdapterSetup 版本:1.0.24.0502<br>Copyright © by The Shanghai Commercial & Savings Bank, Ltd. |          |
| 確定                                                                                                    |          |

- 三、 安裝新版 ServiSign 程式
  - (一)、於桌面右下方「ServiSign 程式」點擊右鍵執行「停止」。

|     | 停止    |        |   |     |             |
|-----|-------|--------|---|-----|-------------|
|     | 重新啟動  |        |   |     |             |
|     | 語言    | >      |   |     |             |
|     | 紀錄    | > 🔳    |   | S   |             |
| ~   | 条統提示  |        |   |     |             |
|     | 關於    | 1      | 0 |     |             |
| -   | 離開    |        | ٩ |     |             |
| 元件更 | [ 5 支 | Æ 🔲 ≣k | ~ | ê 🏚 | <b>⊲</b> ») |

(二)、請在全球一路通登入頁面,點擊下方「注意事項」第五點「<u>系統環境偵測</u>」字樣,進

入檢查電腦環境頁面。

| 日本有常供者保持 金融等级的                                                                                                    | 服務取明及申請GAA 除物版 <b>(第2日本本)</b>                                                                                                    |
|----------------------------------------------------------------------------------------------------|----------------------------------------------------------------------------------------------------|
| 使用若登入<br>• 校师若代数 @ @ @ @ @ @ @ @ @ @ @ @ @ @ @ @                                                                                                    | 田原公会 (1999)     文様-和単金編編的社113年6月21日20時記録用最新版<br>ならい530の夜望堂道元件価本<br>たらい530の夜望堂道元件価本<br>たらい530の夜望堂道元件価本<br>たらい530の夜望堂道元件価本<br>たらい530の夜望堂道元件価本<br>たらい530の夜望堂道元件価本<br>たらい530の夜望堂道元件価本<br>(日本版)<br>(日本版)(日本の日本)(日本の日本)(日本の日本)(日本の日本)<br>(日本版)(日本の日本)(日本の日本)(日本の日本)(日本の日本)<br>(日本版)(日本の日本)(日本の日本)(日本の日本)(日本の日本)(日本の日本)<br>(日本版)(日本の日本)(日本の日本)(日本の日本)(日本の日本)(日本の日本)(日本の日本)(日本)(日本)(日本)(日本)(日本)(日本)(日本)(日本)(日本)( |
| 【注意事項】 <ol> <li>為了預防范期間電話送入,以至唐他人指用,若包立規則未提助先经,<br/>未始任何交易時,目動執行投出。</li> <li>塗營器耗料,VAHOO、Google 2. Tool Sar 成其他之應用數種均具有關與</li> <li>FIREFOX運營器使用者,請使用MOZELLA官方原本,還免影響當的使用</li> <li>省次電器環境设定請排此下載,或任一般無項值过定包括</li> <li>外島原原成為,外島的忍了解目前外島環境設定是否符合地議之現得。</li> </ol> | · 朝建我必執行資出,以保障型的規算及條序完全。本來統會在型地時<br>統領時視臺功能會書導本系統操作,讓10定尤許僅時視臺或部時。<br>用機能。                                                                                                    |
| 上海政策は解決行政権所有 THE SHANGHAI COMMERCIAL<br>本站建議商住協發務約 Chrome 105/Edge 114以上1                                                                                                    | . 8. SAWINGS BANK, LTD: AF Rights Reserved.<br>第二章 - 孟住波圖縣術燈為 1024x768                                                                                                    |

(二)、點選 ServiSign 程式右邊「<mark>請下載執行</mark>」按鈕進行程式下載。

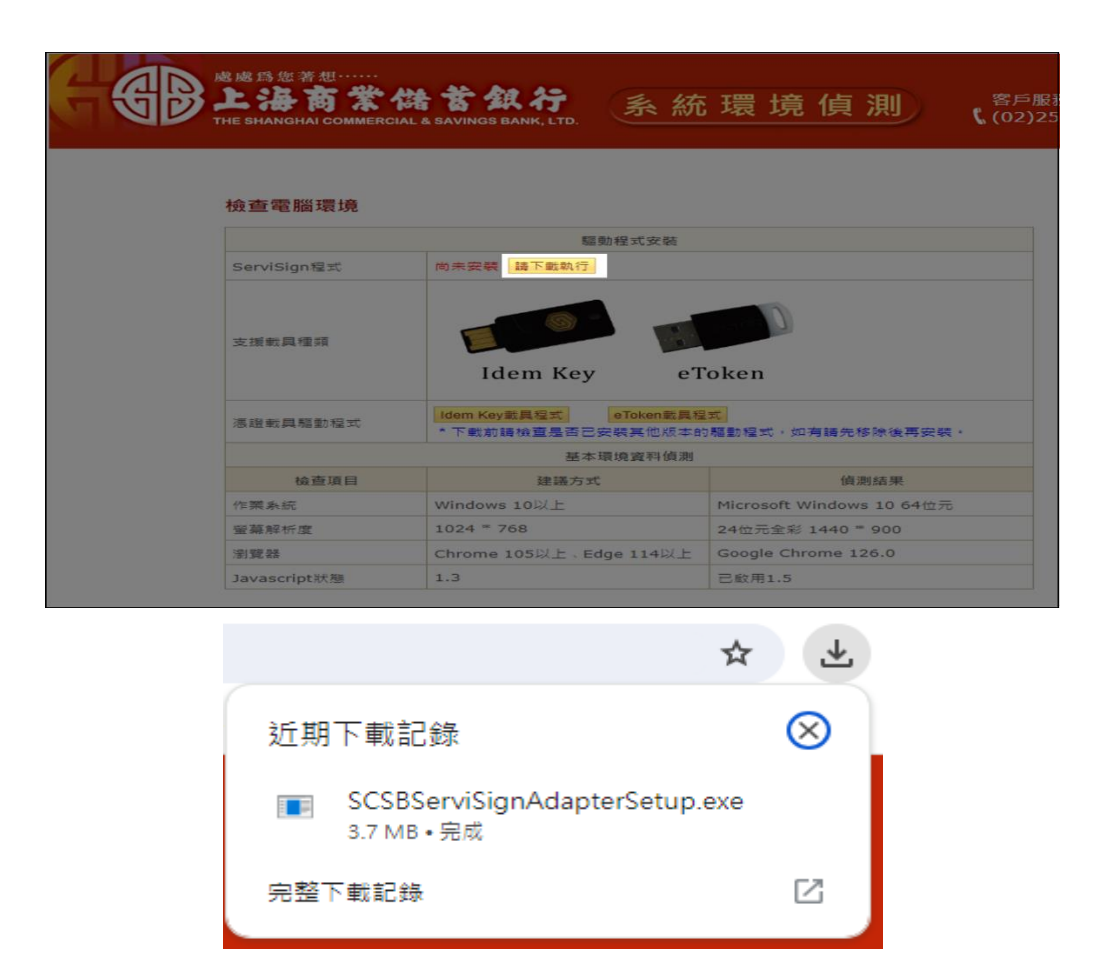

(三)、安裝檔名「SCSBServiSignAdapterSetup.exe」元件程式後即可完成。

| 🏶 SCSBServiSignAdapterSetup 安装 | —   |   | ×  |
|--------------------------------|-----|---|----|
| <b>完成安装</b><br>安装已完成。          |     |   |    |
| 已完成                            |     |   | _  |
|                                |     |   |    |
|                                |     |   |    |
|                                |     |   |    |
|                                |     |   |    |
|                                |     |   |    |
| SCSB                           |     |   |    |
| <上一步(B) 開閉                     | (C) | 取 | び肖 |

## MAC OS 系統 ServiSign 程式更新操作說明

一、 確認放行元件版本:於桌面上方右鍵選擇「SCSBServiSign」執行「關於」·將顯示元件 版本,請確認您的元件版本為「1.0.24.0502」(或以上)即為最新版本,如非,則請您繼續參考 以下步驟安裝新版 ServiSign 程式。

| BAIMAR<br>BAIMAR<br>BAIM |
|----------------------------------------------------------------------------------------------------|
| SCSBServiSign 關於                                                                                                    |
| SCSBServiSignMacSetup 版本:1.0.24.0502<br>Copyright © by The Shanghai Commercial & Savings Bank,Ltd.                                                                                                    |
| 確定                                                                                                    |

二、 安裝新版 ServiSign 程式:

(一)、於桌面右上角「ServiSign 程式」點擊右鍵執行「停止」。

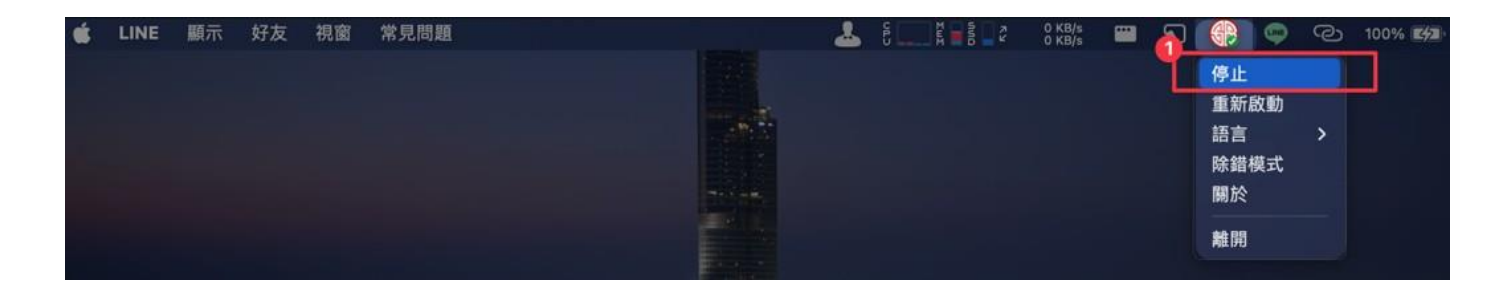

(二)、請在全球一路通登入頁面·點擊下方「注意事項」第五點「<u>系統環境偵測</u>」字樣·進

入檢查電腦環境頁面。

| BE BE ESA CE 7 版<br>上海商業件 首 叙行<br>Die SHANDMAL COMPENDIAL & SAVINGS BANK LTD.                                                                    | 服務說明及申請Q&A 體驗版 繁體中文 > 3 3 5 5 5 5 5 5 5 5 5 5 5 5 5 5 5 5 5                                                                                                    |
|----------------------------------------------------------------------------------------------------|----------------------------------------------------------------------------------------------------|
| 使用者登入                                                                                                    | 訊息公告 (1100)E<br>全球一路通金融網將於113年6月21日20時起欧用最新版本                                                                                                    |
| <ul> <li>★統一編號</li> <li>★使用者代號</li> </ul>                                                                                                    | <ul> <li>ServiSign跨瀏覽器元件(版本1.0.24.0502)</li> <li>&lt;         <p>&lt;             ◆詳全文≥             </p> </li> <li>             な球一路通「外幣單筆原幣預約交易一餘額不足重扣機制」將             か44255827271 と491         </li> </ul> |
|                                                                                                    | ☆日3年6月3日正式上級!!                                                                                                    |
| 如何 新申請用户或重新申請密碼密登入者 + 請使用 <b>百次全入</b>                                                                                                    |                                                                                                    |
| 【注意事項】 <ol> <li>為了預防您難開電腦過久,以至遭他人竊用,若您欲離開本網路系統,敬調任何交易時,自動執行簽出。</li> </ol>                                                                        | 请務必執行簽出,以保障您的權益及帳戶安全。本系統會在您逾時未做                                                                                                    |
| <ol> <li>2. 瀏覽器裝有 YAHOO、Google 之 Tool Bar 或其他之應用軟體均具有攢截預</li> <li>3. FIREFOX瀏覽器使用者,請使用MOZILLA官方版本,避免影響您的使用桶</li> <li>4. 首次電腦環境設定請按此下載</li> </ol> | I跳視窗功能會影響本系統操作,請設定允許彈跳視窗或移除。<br>I 益。                                                                                                    |
| 5. <u>系統環境偵測</u> ,協助您了解目前系統環境設定是否符合建議之規格。                                                                                                    |                                                                                                    |

(三)、點選 ServiSign 程式右邊「<mark>請下載執行</mark>」按鈕進行程式下載。

| BBL海商学<br>THE SHANGHAI COMMERCI | 諸首銀行<br>AL& SAVINGS BANK, LTD. | 統環境偵測                            | 客戶服務熱線:<br>、(02)2552-3111、0800- |
|---------------------------------|--------------------------------|----------------------------------|---------------------------------|
|                                 |                                |                                  |                                 |
| 檢查電腦環境                          | 輻動現式在                          | 雄                                |                                 |
| 3<br>ServiSign程式                | 尚未安裝請下載執行                      |                                  |                                 |
| 支援載具種類                          | Idem Key                       | eToken                           |                                 |
| 憑證載具驅動程式說明                      | Idem Key載具程式<br>*下載前請檢查是否已安裝其他 | eToken載具程式<br>版本的驅動程式,如有請先移除後再安裝 | į.                              |
|                                 | 基本環境資料                         | 偵測                               |                                 |
| 檢查項目                            | 建議方式                           | 偵測結果                             |                                 |
| 作業系統                            | Mac OS X 11以上                  | Mac OS X 10.15.7                 |                                 |
| 螢幕解析度                           | 1024 * 768                     | 24位元全彩 1280 * 800                |                                 |
| 瀏覽器                             | Chrome 105以上                   | Google Chrome 126.0              |                                 |
| Jacob a parine by B BB          | 1.2                            |                                  |                                 |

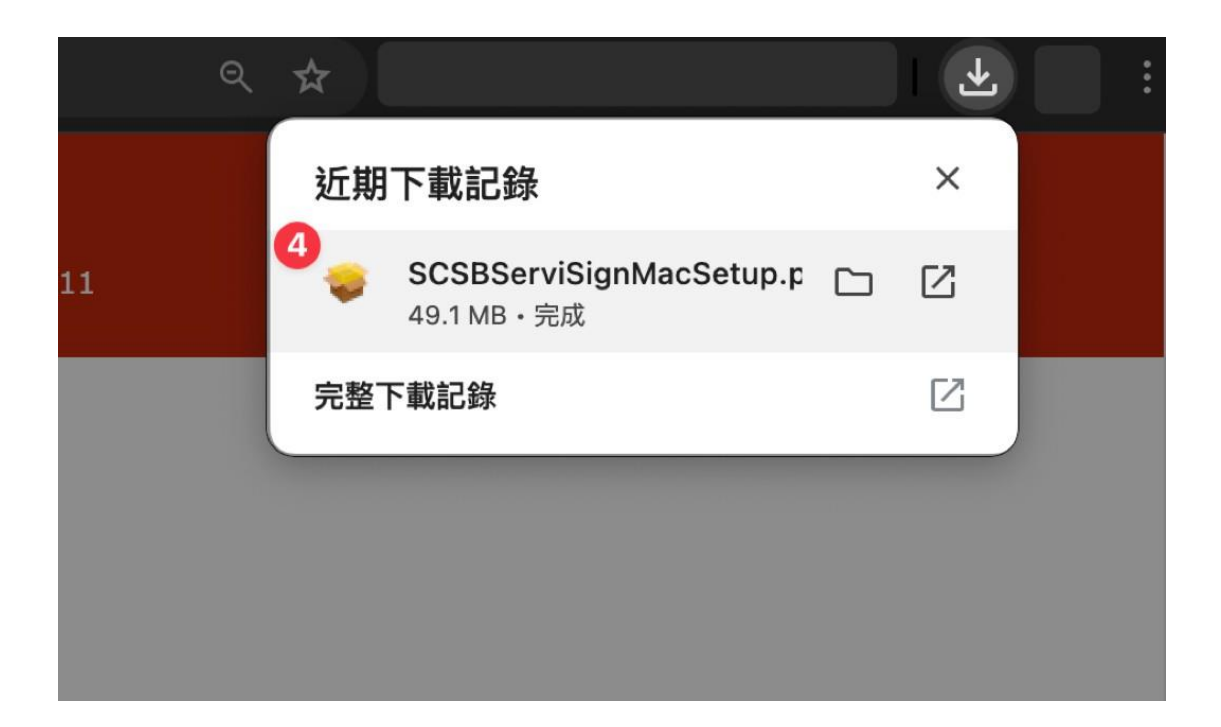

(四)、安裝檔名「SCSBServiSignMacSetup.pkg」元件程式後即可完成。

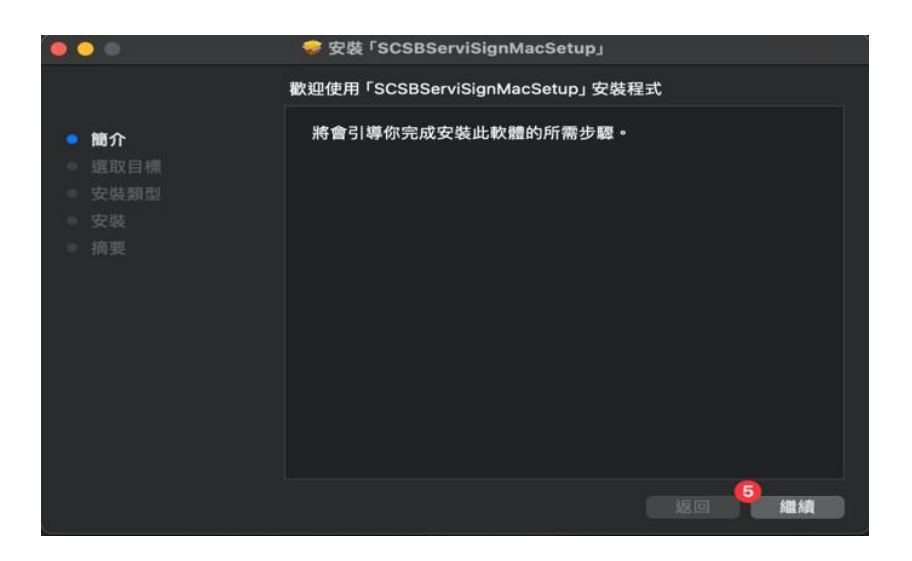

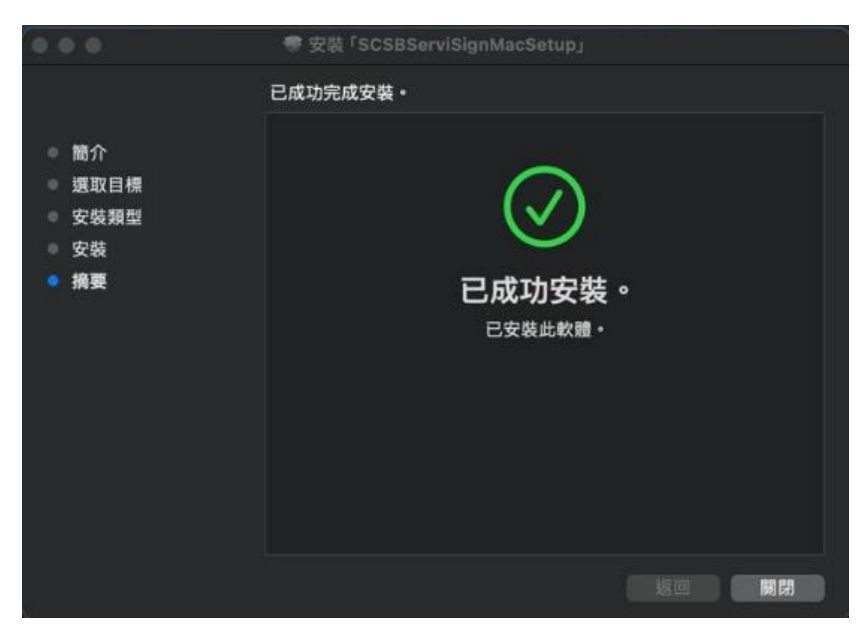